## エイミング作業前後 故障コード保存手順

この作業を実施して頂くことで、車両入出庫時の故障コード有無の 証明書も併せて作成することが可能です。 ※入庫時・出庫時それぞれこの作業を行って下さい。 必要のない場合には次のページへお進み下さい。

| 1 | メニュー画面で「特殊機能」を選択します。                                                | 11:27     05 v1.15     Batt: 13.31 V       MST-7R メニュー     MST-7R メニュー       砂断     デア       砂断     デア       シフトウェア更新     展歴       ENTER: 選択     EXIT: 戻る                                                   |
|---|---------------------------------------------------------------------|----------------------------------------------------------------------------------------------------|
| 2 | 機能選択画面で「エーミング」を選択します。                                               | 11:27       OS vl. 15       Batt: 13.27 V         特殊機能       ・・・・・・・・・・・・・・・・・・・・・・・・・・・・・・・・・・・・                                                                                                    |
| 3 | 「全自己診断」を選択します。                                                      | 11:27       05 v1.15       Batt: 13.31 V         エーミング          全自己診断       トヨタ         エーミング作業       日産         ホンダ       三麦         スズキ       ダイハツ         マツダ       スパル         ENTER: 選択       EXIT: 戻る |
| 4 | 作業車両の車両情報(型式・年式等)を選択します。                                            | 11:28 Toyota v7.71 Batt: 13.30 V<br>車名 PRIUS ENTER : 選択 EXIT : 戻る                                                                                                    |
| 5 | 「データ保存」を選択します。<br>データ保存を行う事で故障コードの有無を保存します。<br>※この作業は入出時に任意で行って下さい。 | Toyota v7.70       10.02       Batt: 13.29 V         2 システム異常あり!       参断結果         印刷       データ保存         全自己診断の消去                                                                                         |

## エイミング作業 作業完了データ保存手順

作業完了データは下記の手順を行う事で保存されます。 通常の作業サポート「診断⇒作業サポート⇒該当項目作業」 では作業完了データは保存されませんのでご注意下さい。

| 1 | メニュー画面で「特殊機能」を選択します。                                                                                                    | 11:27     05 v1.15     Batt: 13.31 V       MST-7R メニュー     06011       診断     ・・・・・・・・・・・・・・・・・・・・・・・・・・・・・・・・・・・・                                                                                    |
|---|----------------------------------------------------------------------------------------------------|----------------------------------------------------------------------------------------------------|
| 2 | 機能選択画面で「エーミング」を選択します。                                                                                                    | 11:27 0S v1.15 Batt: 13.27 V<br>特殊機能<br>メッテナッスモート・ DPF ENTER: 選択 EXIT: 戻る                                                                                                    |
| 3 | 「エーミング作業」を選択します。                                                                                                    | 11:27     05 v1.15     Batt: 13.31 V       エーミング     シロフ たいか     シロフ たいか       エーミング作業     日夕       工ーミング作業     日夕       三菱     スズキ       スズキ     ダイハツ       マツダ     スパル       ENTER: 選択     EXIT: 戻る |
| 4 | 作業車両の車両情報(型式・年式等)を選択します。                                                                                                    | 11:28 Toyota v7.71 Batt: 13:30 V                                                                                                    |
| 5 | 実施作業に該当する項目を選択し、<br>作業を完了させます。<br>作業が完了すると作業完了データが保存されます。<br>※作業が完了していない場合、データは保存されません。<br>※通常の作業サポートから作業を完了した場合、<br>完了データは保存されません。 | 11:36     Toyota v7.71     Batt: 13.34 V.       プリクラッシュ2     34/34 エーレビジニ       前方レーダー光軸調整     11:35       前方レーダー光軸調整     11:35       前方レーダー光軸調整     11:35       度歴消去     11:35                       |

## 作業サポートレポート 作成手順

| 1 | MST-7RとパソコンをUSBケーブルを使用し接続します。                                                                                       | SIGNAL SIN                                                                                                    |
|---|----------------------------------------------------------------------------------------------------|----------------------------------------------------------------------------------------------------|
| 2 | デスクトップ上の<br>Windows XP→マイコンピュータ<br>Windows Vista→コンピュータ<br>Windows 7→コンピューター<br>Windows 8→コンピューター<br>をダブルクリックして下さい。 | Windows XP       Windows Vista       Windows 7       windows 8         マイコンピュータ       マンピュータ       マンピューター       マンピューター       マンピューター         Windows 10をお使いの場合は「次の※」に<br>また下の画面が表示された場合は◇にお進み下さい。         マーク       マーク       マーク                                                                                                    |
|   | Windows10の場合                                                                                                    |                                                                                                    |
| * | 1.画面左下の、Windowsマークをクリックします。<br>※キーボードの「Windowsキー」でも表示出来ます。                                                          | 2.メニューを開いたら、「エクスプローラ」を<br>クリックして開きます。                                                                                                    |
|   | 3.エクスプローラ画面が表示されたら、<br>左側メニューより『PC』をクリックして選択します。                                                                    |                                                                                                    |
| 3 | 「MST-7R」を選択します。<br>※「MST-7R」が表示されない場合は<br>USBケーブルを抜き差しして下さい。                                                        | □       □       □       □       □       □       □       □       □       □       □       □       □       □       □       □       □       □       □       □       □       □       □       □       □       □       □       □       □       □       □       □       □       □       □       □       □       □       □       □       □       □       □       □       □       □       □       □       □       □       □       □       □       □       □       □       □       □       □       □       □       □       □       □       □       □       □       □       □       □       □       □       □       □       □       □       □       □       □       □       □       □       □       □       □       □       □       □       □       □       □       □       □       □       □       □       □       □       □       □       □       □       □       □       □       □       □       □       □       □       □       □       □       □       □       □       □       □       □ |

| 4 | 「Diag Printout」を選択します。                                                                      | B       □       =   MST-7R (E)         7m/L       T-L       ±       ±         7m/L       T-L       ±       ±         8       MST-7R (E)       ■       MST-7R (E)         8       MST-7R (E)       ■       ±         9       MST-7R (E)       ■       ±         9       MST-7R (E)       ■       ±         9       MST-7R (E)       ■       ±         9       MST-7R (E)       ■       ±         9       MST-7R (E)       ■       ±         9       MST-7R (E)       ■       ±         9       MST-7R (E)       ■       ±         9       MST-7R (E)       ■       ±         9       MST-7R (E)       ■       ±         9       MST-7R (E)       ■       ±         9       MST-7R (E)       ■       ±       ±         9       MST-7R (E)       ■       ±       ±         9       MST-7R (E)       ■       ±       ±         9       MST-7R (E)       ■       ±       ±         9       MST-7R (E)       ■       ±       ±         10       Bag                                                                                                    |
|---|---------------------------------------------------------------------------------------------|----------------------------------------------------------------------------------------------------|
| 5 | 「Diag Printout <mark>-2</mark> 」を選択します。                                                     | マンドル     ホーム     共有     表示     管理     マ       マンドル     ホーム     共有     表示     管理     マ       マンドル     ホーム     大有     表示     管理     マ       マンドル     ホーム     大方     管理     マ     マ       マンドル     カメデホ(E)     DiagPrintout     マ     DiagPrintout     マ       日     Appdata     CXTアドル     CXTアドル     1XS       日     CompanyInfac.ix     2000/07/29 1434     ア/1/1-2/a2     3.575 XS       日     CompanyInfac.ix     2000/07/29 1434     ア/1/1-2/a2     3.575 XS       日     DiagPrintout     Ferrain     158     158       Bitstor     DiagPrintout     2000/07/28 8.08     デキストドキュメント     2 XS       Bitstor     USWWarantyLot     2000/07/28 8.08     デキストドキュメント     2 XS       Bitstor     USWWarantyLot     2000/07/28 8.08     デキストドキュメント     2 XS       Bitstor     USWWarantyLot     2000/07/28 8.08     デキストドキュメント     2 XS       Bitstor     USWWarantyLot     2000/07/28 8.08     デキストドキュメント     2 XS       Bitstor     USWWarantyLot     2000/07/28 8.08     デキストドキュメント     2 XS       Bitstor     USWWarantyLot     2000/07/28 8.08     デャストドキュメント     2 XS                                                                                                    |
| 6 | 赤枠部分をクリックします。                                                                               | Table     -       Table     -       RTREP:     -       RTREP:     - </th                                                                                                    |
| 7 | プルダウンにて「作業サポートレポート」を選択します。                                                                  | ■ DayPoints X<br>W Day Day Control (1997)<br>(1997)<br>(197 |
| 8 | 新規作成を選択します。<br>※以前に作業サポートレポートを作成したことの<br>ある車両の場合は次ページの<br>「以前入庫した車両の場合」<br>の方法で車両選択を行って下さい。 | Daylowid     X       Ph(s,d-lag     W2338       Ph(s,d-lag     W2381       Bitstart     W2381       Bitstart     W2381       Bitstart     W2381       Bitstart     W2381       Bitstart     W2381       Bitstart     W2381       Bitstart     W2381       Bitstart     W2381       Bitstart     W2381       Bitstart     W2381       Bitstart     U2381       Bitstart     U2381       Bitstart     U2381       Bitstart     U2381       Bitstart     U2381       Bitstart     U2381                                                                                                    |
| 9 | 赤枠内の必要事項を入力しOKを選択します。                                                                       | 車両信報 ×<br>ファイル名<br>お客様名 ○○ ▲▲<br>メーカー ○○○<br>車種 ●●●<br>登録番号 ○○ 123 ● 4567<br>車台番号 ○○○ 12-3456789<br>車商番号 ○○○ 12-3456789<br>車商番号 ○○○ 12-3456789<br>車荷番号 ○○○ 12-3456789<br>車荷番号 ○○○ 12-3456789<br>車荷番号 ○○○ 12-3456789<br>車荷番号 ○○○ 12-3456789<br>車荷番号 ○○○ 12-3456789<br>車荷番号 ○○○ 12-3456789<br>車荷番号 ○○○ 12-3456789<br>車荷番号 ○○○ 12-3456789<br>車荷番号 ○○○ 12-3456789<br>車荷番号 ○○○ 12-3456789<br>車荷香号 ○○○ 12-3456789<br>■ ○○○ ▲▲<br>○○ ▲▲                                                                                                    |

| 10 | ファイルの保存先は任意の場所を指定して下さい。<br>MST-7R内の「Diag Printout」等分かりやすい場所を<br>指定して下さい。<br>①任意のファイル名(車両ナンバー等)を入力して<br>②保存をクリックします。<br><b>[以前入庫した車両の場合]</b><br>①赤枠部分をクリックします。 | ● 名敬任付けて保存                                                                                                    |
|----|----------------------------------------------------------------------------------------------------|----------------------------------------------------------------------------------------------------|
|    | ②該当車両のファイルをクリックします。                                                                                                    |                                                                                                    |
|    | ③開くをクリックします。                                                                                                    | 田僚     C     C      |
|    | ④車両情報が反映されます。                                                                                                    | INE_04 - Hatt         No 2338           INE_04 - Hatt         No 2338           INE_04 - Hatt         No 2338 <t< th=""></t<>                                                                                                    |
| 11 | レポート作成日をクリックし、作成日を選択します。                                                                                                    | Control      Control     Control     Contro     Contro     Control     Control     Control     Control     Co |
| 12 | 赤枠内[…]をクリックして下さい。<br>※入庫時の故障コードを入力する必要がない場合には<br>次ページ14にお進み下さい。<br>※ファイル名は診断日時にて保存されています。<br>該当のファイルを選択して下さい。                                                 | * Targit model         Ver           * Targit model         Ver           * Targi                                                                                                    |

| 13 | MST-7R内の<br>「Reports⇒該当カーメーカー⇒DTC」を開き<br>該当ファイルを選択し、開くをクリックして下さい。                                         |                                                                                                    |
|----|----------------------------------------------------------------------------------------------------|----------------------------------------------------------------------------------------------------|
| 14 | 赤枠内追加をクリックして下さい。                                                                                          | Big Market         104           Million - State         104           Million - State         104                                                                                       |
| 15 | MST-7R内の<br>「Reports⇒該当カーメーカー⇒Aiming」を開き<br>該当ファイルを選択し、開くをクリックして下さい。                                      |                                                                                                    |
| 16 | 赤枠内[…]をクリックして下さい。<br>※出庫時の故障コードを入力する必要がない場合には<br>18にお進み下さい。<br>※ファイル名は診断日時にて保存されています。<br>該当のファイルを選択して下さい。 | Implicit-Table         Version           Implicit-Table         Version           Implicit-Table         Version |
| 17 | MST-7R内の<br>「Reports⇒該当カーメーカー⇒DTC」を開き<br>該当ファイルを選択し、開くをクリックして下さい。                                         |                                                                                                    |
| 18 | 赤枠内自社情報をクリックして下さい。                                                                                        | Bagherood         X           India:4-387         Ve 2000           India:4-387         Ve 2000           Bittelity refs         Ve 2000           Bittelity refs         Ve 2000                  |

| 19 | 会社名等の自社情報を入力して下さい。<br>※使用テスタの欄にはMST-7R・シリアルナンバー等を<br>入力して下さい。<br>全ての項目を入力後「OK」をクリックして下さい。                        | 自社情報       ×         会社名       第00000         担当者       ○○ ●●         郵便番号       〒000-0000         住所       ○○県 ●●市 ○○○○ △△-△         電話番号       △△△->>>>>>>>>>>>>>>>>>>>>>>>>>>>>>>>>                                                                                                    |
|----|----------------------------------------------------------------------------------------------------|----------------------------------------------------------------------------------------------------|
| 20 | プリンター設定をクリックし、印刷設定を変更します。<br>※印刷設定を変更する必要がない場合には<br>21にお進み下さい。<br>※プリンター設定につきましては、自社にてお使いの<br>プリンター取扱説明書をご確認下さい。 | ●         ●         ●         ●         ●         ●         ●         ●         ●         ●         ●         ●         ●         ●         ●         ●         ●         ●         ●         ●         ●         ●         ●         ●         ●         ●         ●         ●         ●         ●         ●         ●         ●         ●         ●         ●         ●         ●         ●         ●         ●         ●         ●         ●         ●         ●         ●         ●         ●         ●         ●         ●         ●         ●         ●         ●         ●         ●         ●         ●         ●         ●         ●         ●         ●         ●         ●         ●         ●         ●         ●         ●         ●         ●         ●         ●         ●         ●         ●         ●         ●         ●         ●         ●         ●         ●         ●         ●         ●         ●         ●         ●         ●         ●         ●         ●         ●         ●         ●         ●         ●         ●         ●         ●         ●         ●         ●                                                                                                            |
| 21 | 印刷プレビューをクリックし、印刷見本を表示します。<br>※印刷見本を確認する必要がない場合には<br>22にお進み下さい。                                                   | ● Daphenon         ×           Infi[-4-148]         Viv.2188           Infi[-4-148]         Viv.2188           Infi[-                                                                                                    |
| 22 | 印刷をクリックし印刷画面にお進み下さい。<br>※印刷方法に関しては、自社にてお使いの<br>プリンター取扱説明書をご確認下さい。                                                | Image: Second Second |